Инструкция по проверке системой руконтекст

- 1. Для начала необходимо открыть сайт: <u>https://text.rucont.ru/</u>
- 2. Далее необходимо зарегистрироваться
- 3. После регистрации вводим логин пароль (рис. 1)

| ← → C iii Защищено   https://textrucontru/Account/Login |                        |                               |                                                                                |                                 |  |  |  |
|---------------------------------------------------------|------------------------|-------------------------------|--------------------------------------------------------------------------------|---------------------------------|--|--|--|
| III Сервисы 🛓 Выйти из системы 💫 (102) MIREA Webma      |                        |                               |                                                                                |                                 |  |  |  |
| P                                                       | КОНТЕКСТ               | Вход                          | 👗 Войт                                                                         | <ul> <li>Регистрация</li> </ul> |  |  |  |
| ۷                                                       | Поиск плагиата         | Тарифные планы Войти Зарегист | рироваться                                                                     |                                 |  |  |  |
| P                                                       | История проверок       |                               |                                                                                |                                 |  |  |  |
| 47                                                      | Создать билет          |                               |                                                                                |                                 |  |  |  |
|                                                         | Выданные билеты        |                               | E-mail(Логин):                                                                 |                                 |  |  |  |
| ۵                                                       | Семантический поиск    |                               |                                                                                |                                 |  |  |  |
|                                                         | Тематический<br>анализ |                               | Пароль:                                                                        |                                 |  |  |  |
|                                                         | Анализ текста          |                               |                                                                                |                                 |  |  |  |
| 2                                                       | Аккаунт                |                               | Показать пароль                                                                |                                 |  |  |  |
| ₽                                                       | Тарифы                 |                               | Забыли пароль?<br>Регистрация                                                  |                                 |  |  |  |
|                                                         |                        |                               | Войти                                                                          |                                 |  |  |  |
|                                                         |                        |                               | Или войдите с помощью                                                          |                                 |  |  |  |
|                                                         |                        |                               | Microsoft Twitter Facebook ВКонтакте                                           |                                 |  |  |  |
|                                                         |                        |                               | Google Linkedin MaiLru Yandex                                                  |                                 |  |  |  |
|                                                         |                        |                               |                                                                                |                                 |  |  |  |
| 23                                                      | Новости                |                               |                                                                                |                                 |  |  |  |
| 0                                                       | О проекте              |                               |                                                                                |                                 |  |  |  |
| 8                                                       | Контакты               | СЕРВИС 📚 БИБКОМ               | Условия использования   Юридическая информация   Свяжитесь с нами   Инструкция | Three Zeta Studio               |  |  |  |
|                                                         |                        |                               |                                                                                |                                 |  |  |  |

Рис. 1 «Войти»

4. Нажимаем кнопку «поиск плагиата» и вносим документ для проверки в окно (рис. 2)

| РУ      | контекст               | Поиск заимствований                                      | Добро пожаловать,                                                             | Выход                                 |
|---------|------------------------|----------------------------------------------------------|-------------------------------------------------------------------------------|---------------------------------------|
| ۲       | Поиск плагиата         | Проверить файл Проверить текст История                   | троверок                                                                      |                                       |
| Ð       | История проверок       |                                                          |                                                                               |                                       |
| ۵       | Семантический поиск    | 0 файлов в очереди на проверку 👔                         | <ul> <li>Проверяющий</li> </ul>                                               |                                       |
|         | Тематический<br>анализ |                                                          |                                                                               |                                       |
|         | Анализ текста          |                                                          |                                                                               |                                       |
| 2       | Аккаунт                | Выберита                                                 |                                                                               |                                       |
|         |                        | Принимаемые файлы:<br>Проверка по билету 🧃 📁 Поиск сокрі | html, .txt, .doc, .docx, .pdf, .ppt, .pptx, .xls, .rtf, .odt, .zip, .rar      | Іроверить                             |
|         | Новости                |                                                          |                                                                               |                                       |
| ୍ଚ<br>ବ | О проекте<br>Контакты  | Книга 🤤 🔛 Книга ул                                       | словия использования   Юридическая информация   Свяжитесь с нами   Инструкция | Дизайн и верстка<br>Three Zeta Studio |

Рис. 2 Открытие документа

5. После проверки нажимаем на кнопку отмеченную на рис. З для получения необходимого отчета.

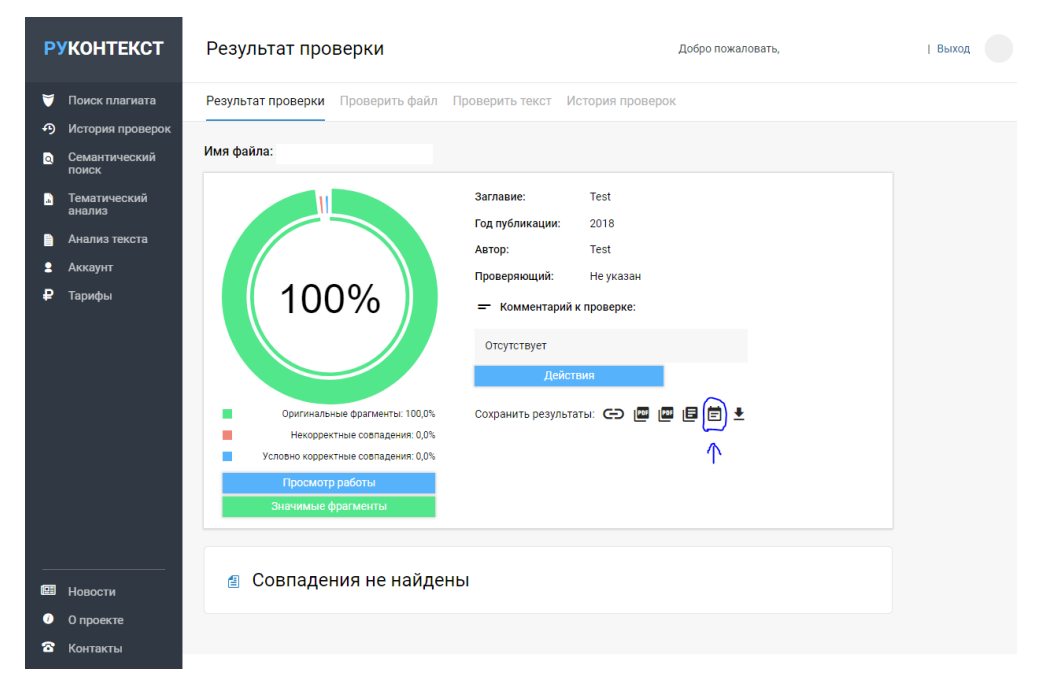

## Рис.3 Получение отчета

6. Полученный отчет скачиваем и печатаем. После на нем ставится подпись студента и руководителя работы.

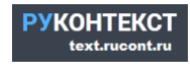

## Справка о проверке на наличие заимствований

| Имя файла:<br>Автор: Test<br>Заглавие: Test<br>Год публикации: 2018<br>Комментарий: <i>Не указан</i><br>Коллекции: Русскоязычная Википедия, Англоязычная В<br>журналы, Авторефераты, Авторефераты II, Готовые ре<br>Изобретения, ФИПС. Полезные модели, ФИПС. Промь<br>Коллекция Руконт, Готовые рефераты (часть 2)<br>Результат проверки | икипедия, Научные<br>ефераты, ФИПС.<br>шленные образцы, |  |  |  |  |
|----------------------------------------------------------------------------------------------------|---------------------------------------------------------|--|--|--|--|
| Оценка оригинальности документа: 100% Использованы стандартные параметры пров                                                                                                    |                                                         |  |  |  |  |
| Оригинальные фрагменты: 100%<br>Совпадения: 0%                                                                                                    | 100%                                                    |  |  |  |  |
| Работу проверил: <i>Не указано</i><br>Дата:<br>Подпись:                                                                                                    |                                                         |  |  |  |  |

Рис. 4 Отчет

7. Далее необходимо отсканировать отчет, приложить его эл. версию .pdf на эл. носитель, а также приложить печатную версию в приложение к отчету.